Ø

1 🕑

最新表示

捕弄 状况

2 表示案件1-1 全案件数 1

10

最新更新日時 2010.02.05 15:33

企業 プロパ テイ

受付高/通知; 一覧

表示 未参照有归 空更

郡道/ 鉄道県 鉄道/ 安科等

入礼/ 再入礼/ 見続

入化方式

一般競争 (標準型)

# 15. 入札以降(入札書・見積書共通)

### 15.1.<u>作業状況確認を表示するには</u>

| ③ 国土交通省                                                           |                                          | 2017年                                 | 12月06日 14時46分                                              | CALS/ EC 電子入札システ                                                 | 4                  |
|-------------------------------------------------------------------|------------------------------------------|---------------------------------------|------------------------------------------------------------|------------------------------------------------------------------|--------------------|
| Heiding of Long, telepised are and Tanapart                       | 入札情報サービス                                 | 電子入札システム 検証                           | E機能 說明要求                                                   |                                                                  | NK72               |
| Ø調達案件検索                                                           |                                          |                                       | CALS/EC 公共調達共通                                             | 基盤システム                                                           |                    |
| <ul><li>     崩達案件一覧     </li><li>         ○ 入札状況一覧     </li></ul> |                                          | ※ICカードの企業情報<br>企業情報の内容が変<br>或いは入札無効の扱 | <mark>服をご確認ください。</mark><br>更しているにも関わらず、変更前の企業情報<br>いとなります。 | のカードを使用した場合は、参加資格の取消し                                            |                    |
|                                                                   | 1                                        |                                       | 企業名称: 0000会社                                               |                                                                  |                    |
|                                                                   |                                          |                                       | 企業D: 9876543210987001<br>企業住所: 〇〇県 〇〇市1-1-1                | 企業郵便番号: 123-4567                                                 |                    |
|                                                                   | 1.1.1.1.1.1.1.1.1.1.1.1.1.1.1.1.1.1.1.1. | 代書                                    | 長電話番号:03-0000-0000<br>役職:                                  | 代表FAX番号: 03-0000-0000                                            |                    |
|                                                                   |                                          | 10カード目<br>10カード目                      | <b>仅得者氏名:</b> 電入太郎<br><b>∇得者住所:○○</b> 県 ○○市?-?-?           |                                                                  |                    |
|                                                                   | and the second                           |                                       | 有効期限: 2013/04/01 09:00:00 ~ 2033/0                         | 4/01 09:00:00                                                    |                    |
|                                                                   |                                          | 地方整備局                                 | 「近畿地方整備局                                                   |                                                                  |                    |
|                                                                   |                                          |                                       |                                                            |                                                                  |                    |
|                                                                   |                                          | 事務所                                   | 総務部契約課<br>総務部経理調達課 (港湾空港関連)                                | ^                                                                |                    |
|                                                                   |                                          |                                       | 企画部<br>建政部                                                 | ~                                                                |                    |
|                                                                   |                                          |                                       |                                                            | コンサル                                                             |                    |
|                                                                   |                                          |                                       | ▼全て<br>一一般競争入札(標道型)                                        | ▼全て<br>□ 一般競争入札(標準型)                                             |                    |
|                                                                   |                                          |                                       | □一般競争入礼(施工計画審査型)                                           | □ 通常型指名競争入札方式                                                    |                    |
|                                                                   |                                          |                                       | □一般競争入礼(同時提出型)                                             | □公募型競争入札方式<br>□ 35月() 57月(11) 11 1 1 1 1 1 1 1 1 1 1 1 1 1 1 1 1 |                    |
|                                                                   |                                          | 入札方式                                  | □一般競爭人札(段層選拔型)<br>□一般競争入札(簡易確認型)                           | □田初公募至現ず八九万式                                                     |                    |
|                                                                   |                                          |                                       | □公募型指名競争入札(標準型)                                            | □ 簡易公募型プロポーザル方式                                                  |                    |
|                                                                   |                                          |                                       | □公募型指名競争入札(施工計画審査型) □ 通常型指名競争入札方式                          | <ul> <li>□ 標準プロボーザル方式</li> <li>□ 随意契約</li> </ul>                 |                    |
|                                                                   |                                          |                                       | □工事希望型競争入札                                                 |                                                                  |                    |
|                                                                   |                                          |                                       |                                                            |                                                                  |                    |
|                                                                   |                                          |                                       | ▼全て」                                                       | ▼全て<br>測量                                                        |                    |
|                                                                   |                                          | 上争種別/コンサル種別                           | アスファルト舗装工事<br>鋼橋上部工事<br>造園工事                               | 建築コンサルタント業務<br>土木コンサル業務<br>地質調査業務                                |                    |
|                                                                   |                                          | 案件状態                                  | 全て ✓<br>一般競争入札(簡易確認型)において<br>競争参加資格確認資料申請可能 提出済の案          | 件を検索する場合は、                                                       |                    |
|                                                                   |                                          |                                       | 「人礼書提出済」を選択してくたさい。           指定しない         ✓               |                                                                  |                    |
|                                                                   |                                          | 検索日付                                  | <b>2</b> から                                                |                                                                  |                    |
|                                                                   |                                          |                                       | <b>∏</b> ≢で                                                |                                                                  |                    |
|                                                                   |                                          | 案件番号                                  | □ 案件番号のみの場合                                                | は チェックしてください                                                     |                    |
|                                                                   |                                          | 案件名称                                  |                                                            |                                                                  |                    |
|                                                                   |                                          | 表示件数                                  | 10 ✔ 件                                                     |                                                                  |                    |
|                                                                   |                                          | 案件表示順序                                | 案件番号 ✓ ◎昇順                                                 |                                                                  |                    |
|                                                                   |                                          |                                       |                                                            |                                                                  |                    |
|                                                                   |                                          |                                       |                                                            |                                                                  |                    |
|                                                                   |                                          |                                       |                                                            |                                                                  |                    |
|                                                                   |                                          |                                       |                                                            |                                                                  |                    |
|                                                                   |                                          |                                       |                                                            |                                                                  |                    |
| CALS/EC - Windows                                                 | Internet Explorer                        |                                       |                                                            |                                                                  |                    |
| ) 国土杰通省                                                           |                                          | 2010年                                 | 02月05日 15時33分                                              | CALS/EC 電子入札システム                                                 | Q                  |
| 出工人也已<br>Bridg all and infrastructure of Design                   | 入礼情報サービス                                 | 電子入札システム 検証                           | 機能 說明要求                                                    | 21                                                               | (7)                |
| 8:4524-1018                                                       |                                          |                                       | ±1444 μ.ε                                                  |                                                                  |                    |
|                                                                   |                                          |                                       | 人化化优一员                                                     | ٤                                                                |                    |
| 142 MIT                                                           | 企業ID                                     | 900000000000322                       |                                                            |                                                                  | 表示案件 1-1<br>全室件数 1 |
| ALAKA-R                                                           | 企業名称                                     | AA脑事                                  |                                                            |                                                                  | E MIT MA           |

| 入札書を<br><b>入札状務</b> | 提出する調達案件の条件を入力し、<br><b>?一覧ボタン①</b> を押下します。 |
|---------------------|--------------------------------------------|
|                     |                                            |
|                     |                                            |
|                     |                                            |
|                     |                                            |
|                     |                                            |
|                     |                                            |
|                     |                                            |
| 作業状況の列              | <b>兄確認の表示</b><br>しに表示されている <b>表示ボタン</b> ②を |
| 押下しま                | .t.                                        |
|                     |                                            |
|                     | •                                          |

| アプレット started | 🖉 🔍 😳 🖓 🖬 – און אראר אראר אראר אראר אראר אראר אראר | 🔍 100% 🔹 |
|---------------|----------------------------------------------------|----------|

● 月.M ● 月.M

测过案件名件

案件表示顺序 案件番号

1 日地区共同清工事

8 (F

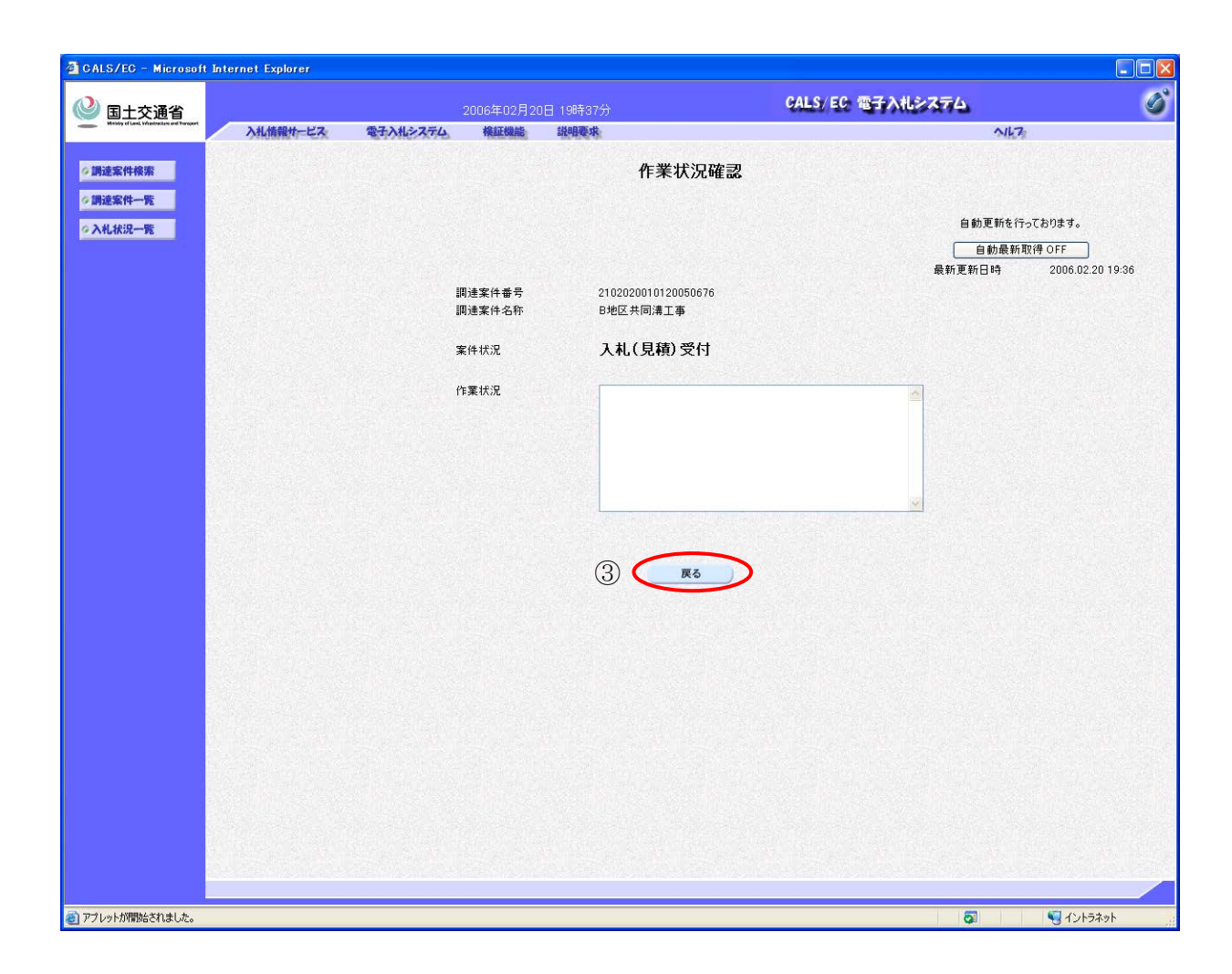

| ( | 作業状況の確認  |
|---|----------|
| 1 | TF来认优切框能 |

作業状況を確認します。作業状況の表示は、 自動最新取得ボタン ON の時、60秒間隔で 作業状況が自動更新されます。 作業状況の確認が終了したら、*戻るボタン*③ を押下します。

## 15.2.日時変更通知書を表示するには

| <form></form>                                                                                                    | 🎱 国土交通省                                  |                   | 2017年                    | 12月06日 14時46分                                                                                                    | CALS/EC 電子入札シス                                                                                                    | 74 🖉                           |
|----------------------------------------------------------------------------------------------------|------------------------------------------|-------------------|--------------------------|----------------------------------------------------------------------------------------------------|----------------------------------------------------------------------------------------------------|--------------------------------|
|                                                                                                    | Westly of Lond, Phristington and Turgopt | 入礼情報サービス          | 電子入札システム。検証              | E機能 說明要求                                                                                                    |                                                                                                    | NK7:                           |
|                                                                                                    | 調達案件検索<br>調達案件一覧<br>入札状況一覧               |                   | ※ICカードの企業情報<br>企業情報の内容が変 | CALS/EC 公共調達共通表<br>なご確認ください。<br>更しているにも関わらず、変更前の企業情報の                                                                                                    | 基盤システム<br>Dカードを使用した場合は、参加資格の取消し                                                                                                    |                                |
|                                                                                                    |                                          | 1                 | ◎ 火いは人札.無効の扱<br>代表       | いとなります。<br>企業名林:○○○○会社<br>企業ID:9876543210967001<br>企業住所:○○県○○市1-1-1<br>気電話番号:03-0000-0000                                                                                                    | 企業郵便番号: 123-4567<br>代表FAX番号: 03-0000-0000                                                                                                    |                                |
|                                                                                                    |                                          |                   | 10カード<br>10カード<br>10カード  | 後職:<br>次得者氏名: 電入太郎<br>次得者任所: ○○県 ○○市2-2-2<br>有効期限: 2013/04/01 09:00:00 ~ 2033/04                                                                                                    | /01 09:00:00                                                                                                    |                                |
|                                                                                                    |                                          |                   | 地方整備局                    | 近畿地方整備局<br>(▼◆ <b>7</b> )                                                                                                    | ~                                                                                                    |                                |
|                                                                                                    |                                          |                   | 事務所                      | 総務部契約課<br>総務部経理調達課(港湾空港関連)<br>企画部<br>建政部                                                                                                    | ¢                                                                                                    |                                |
|                                                                                                    |                                          |                   | 入札方式                     | 王事     「全て     一般競争入札(標準型)     一般競争入札(標準型)     一般競争入札(同時提出型)     一般競争入札(同時提出型)     一般競争入札(同時提出型)     一般競争入札(同時提出型)     一般競争入札(制务確認型)     公募型指名競争入札(施工計画審査型)     通常型指名競争入札(施工計画審査型)     通常型指名競争入札(施工計画審査型)     通常型指名競争入札(施工計画審査型)     通常型指名競争入札(施工計画審査型)     通常型指名競争入札(施工計画審査型)     通常型指名競争入札(施工計画審査型)     通常型指名競争入札(施工計画審査型)     通常型指名競争入札 | <ul> <li>ンサル</li> <li>         ・ 全て         ・ 一般競争入礼(標準型)         ・ 通常型指名競争入礼方式         ・ 通常型指名競争入礼方式         ・ 協制公募型競争入礼方式         ・ 協制の公募型プロポーザル方式         ・ 諸易公募型プロポーザル方式         ・ 構準プロポーザル方式         ・ 機構準プロポーザル方式         ・ 随意契約     </li> </ul> |                                |
|                                                                                                    |                                          |                   | 工事種別レコンサル種別              | ←全て     一般主本工事     アスファルト論装工事     御福上部工事     读園工事     ◆                                                                                                    | ▼全て<br>「測量<br>建築コンサルタント業務<br>上木コンサル業務<br>地質調査業務<br>*                                                                                                    |                                |
|                                                                                                    |                                          |                   | 案件状態                     | 全て<br>一般競争大利(額易確認型)において<br>競争参加資格確認資料申請可能、提出済の案件<br>「入札書提出済」を選択してください。<br>指定しない                                                                                                    | 特徴免索する場合は、<br>                                                                                                    |                                |
|                                                                                                    |                                          |                   | 検索日付                     | Zpro<br>Ztro                                                                                                    |                                                                                                    |                                |
|                                                                                                    |                                          |                   | 案件番号<br>案件名称             |                                                                                                    | はチェックしてください<br>                                                                                                    |                                |
|                                                                                                    |                                          |                   | 表示件数                     | 10 ✔ 件                                                                                                    |                                                                                                    |                                |
| 12/12 - Windows Letzert Explort       2005/02/Explicit (4/51/5)       245/12/27/4       第二日       2007/02/Explicit (4/51/5)       245/12/27/4       245/12/27/4       245/12/27/4       245/12/27/4       245/12/27/4       245/12/27/4       245/12/27/4       245/12/27/4       245/12/27/4       245/12/27/4       245/12/27/4       245/12/27/4       245/12/27/4       245/12/27/4       245/12/27/4       245/12/27/4       245/12/27/4       245/12/27/4       245/12/27/4       245/12/27/4       245/12/27/4       245/12/27/4       245/12/27/4       245/12/27/4       245/12/27/4       245/12/27/4       245/12/27/4       245/12/27/4       245/12/27/4       245/12/27/4       245/12/27/4       245/12/27/4       245/12/27/4       245/12/27/4       245/12/27/4       245/12/27/4       245/12/27/4       245/12/27/4       245/12/27/2       245/12/27/2       245/12/27/2       245/12/27/2       245/12/27/2       245/12/27/2       245/12/27/2       245/12/27/2       245/12/27/2       245/12/27/2       245/12/27/2       245/12/27/2       245/12/27/2       245/12/27/2       245/12/27/2       245/12/27/2       245/12/27/2       245/12/27/2       245/12/27/2       245/12/27/2       245/12/27/2       245/12/27/2       245/12/27/2       245/12/27/2       245/12/27/2       245/12/27/2       245/12/27/2       245/12/27/2       245/12/27/2       245/12/27/2       24                                                                                                    |                                          |                   |                          |                                                                                                    |                                                                                                    |                                |
| 正式会会     2010年02月04日(4551分)     2415 日2 留子八化之ステム     6415 <ul> <li></li></ul>                                                                                                    | LS/EC - Windows                          | Internet Explorer |                          |                                                                                                    |                                                                                                    |                                |
| HASKHAR<br>HASKHAR<br>HASKHAR | 国土交通省                                    | 入礼情報サービス          | 2010年<br>電子入札システム 検知     | 02月04日 14時51分<br>機能 単相奏水                                                                                                    | CALS/ EC 電子入札システム                                                                                                    | NK7                            |
| 空田の       9000000000000000000000000000000000000                                                                                                    | 連案件検索                                    |                   |                          | 入札状況一覧                                                                                                    |                                                                                                    |                                |
| Nukating         Exclution         Outpoint State         Image: State         Image: State                                                                                                    | · # ##2一覧                                | 企業ID 900          | 0000000000348<br>〇西東井ざ会社 |                                                                                                    |                                                                                                    | 表示案件 1-1<br>全案件数 1             |
| ● 品牌       ● 品牌                                                                                                    | ARAKUK TR                                | 氏名 東              | R EL                     |                                                                                                    |                                                                                                    | € 1 🔊                          |
| 1     小地区 協同建設工業     小地区 協同建設工業     小地区 協同建設工業     小地区 協同建設工業     小税会学     小税会学     小税会学     一税会学     一税会学     一税会学     一税会学     東京家件 1-1<br>金米件設 1       2     東京家件 1-1<br>金米件設 1     一般会学     日本地・ビンドラネット     ●     ●     ●     ●     ●     ●     ●     ●     ●     ●     ●     ●     ●     ●     ●     ●     ●     ●     ●     ●     ●     ●     ●     ●     ●     ●     ●     ●     ●     ●     ●     ●     ●     ●     ●     ●     ●     ●     ●     ●     ●     ●     ●     ●     ●     ●     ●     ●     ●     ●     ●     ●     ●     ●     ●     ●     ●     ●     ●     ●     ●     ●     ●     ●     ●     ●     ●     ●     ●     ●     ●     ●     ●     ●     ●     ●     ●     ●     ●     ●     ●     ●     ●     ●     ●     ●     ●     ●     ●     ●     ●     ●     ●     ●     ●     ●     ●     ●     ●     ●     ●     ●     ●     ●     ●     ●     ●     ●     ●     ●     ●                                                                                                    |                                          | 案件表示顺序 案件番号       | ● 昇 Mā<br>○ Fā Mā        |                                                                                                    | RI                                                                                                    | 最新表示<br>所更新日時 2010.02.04 14:51 |
| 1       A地区 協問建設工事       一般鉄等。<br>(標準算)       ●       ●       ●       ●       ●       ●       ●       ●       ●       ●       ●       ●       ●       ●       ●       ●       ●       ●       ●       ●       ●       ●       ●       ●       ●       ●       ●       ●       ●       ●       ●       ●       ●       ●       ●       ●       ●       ●       ●       ●       ●       ●       ●       ●       ●       ●       ●       ●       ●       ●       ●       ●       ●       ●       ●       ●       ●       ●       ●       ●       ●       ●       ●       ●       ●       ●       ●       ●       ●       ●       ●       ●       ●       ●       ●       ●       ●       ●       ●       ●       ●       ●       ●       ●       ●       ●       ●       ●       ●       ●       ●       ●       ●       ●       ●       ●       ●       ●       ●       ●       ●       ●       ●       ●       ●       ●       ●       ●       ●       ●       ●       ●       ●       ●       ● <td></td> <td>8</td> <td>調達案件名</td> <td>3<del>4</del> 入北方:</td> <td>入札/<br/>再入札/<br/>現社</td> <td>/通知書 企業<br/>プロパ 摘要 状況<br/>覧 ティ</td>                                                                                                    |                                          | 8                 | 調達案件名                    | 3 <del>4</del> 入北方:                                                                                                    | 入札/<br>再入札/<br>現社                                                                                                    | /通知書 企業<br>プロパ 摘要 状況<br>覧 ティ   |
| 全案件数 1<br>③1 》<br>h <sup>+</sup> started                                                                                                    |                                          | 1 A地区 協同建設工事      |                          | 一般数<br>(標準雪                                                                                                    |                                                                                                    | 示<br>変更<br>表示<br>案件 1-1        |
| ット started 🖉 🖓 □ − カル イント5ネット 💐 100% •                                                                                                    |                                          |                   |                          |                                                                                                    |                                                                                                    |                                |
|                                                                                                    |                                          |                   |                          |                                                                                                    |                                                                                                    |                                |

Ø

| (調達案件           | :の選択                                      |
|-----------------|-------------------------------------------|
| 入札書を打           | 是出する調達案件の条件を入力し、<br>→ <b>暦ボタン</b> ①を押下します |
| <u>∧≁L₩∂</u> ⊑⁻ | ー <b>見  が ク  ン</b> ①  を  打中下  しま  り 。     |
|                 |                                           |
|                 |                                           |
|                 |                                           |
|                 |                                           |
|                 |                                           |
|                 |                                           |
|                 |                                           |
|                 |                                           |
|                 |                                           |
|                 |                                           |
|                 |                                           |
|                 |                                           |
|                 |                                           |
|                 |                                           |
|                 |                                           |
|                 |                                           |
|                 |                                           |
|                 |                                           |
|                 |                                           |
|                 | 通知者一見の衣小                                  |
| 受付票/            | 通知書一覧の列に表示されている                           |
| 表示ボタ            | ン②を押下します。                                 |
|                 |                                           |
|                 |                                           |
|                 |                                           |
|                 |                                           |
|                 |                                           |
|                 |                                           |
|                 |                                           |
|                 |                                           |
|                 |                                           |

### 簡易操作マニュアル【工事・業務】(受注者)

| 🗿 CALS/EC – Microsoft                                 | Internet Explorer |              |                             |                        |                |                  |                  |
|-------------------------------------------------------|-------------------|--------------|-----------------------------|------------------------|----------------|------------------|------------------|
| ◎ 国土交通省                                               |                   |              | 2006年02月24日 10時08分          | CAL                    | LS/EC 電子入标     | しゃステム            | ø                |
| Ministry of Land, Ministratian and Thereport          | 入札情報サービス          | 電子入札システム     | » 検証機能 説明要求                 |                        |                | NK               | 72               |
| ∅ 調達案件検索                                              |                   |              | ,                           | 人札状況通知書一覧              |                |                  |                  |
| ◎ 調速案件一覧                                              |                   | 教行回致         | 通知書名                        | 通知書発行日付                | 通知書表示          | 通知書職副            |                  |
| ◇入札状況一覧                                               |                   |              | 見積締切通知書                     | 平成18年02月23日(木)19時16分   | 表示             | 参照済              |                  |
|                                                       |                   | 2            | 見積書受付票                      | 平成18年02月23日 (木) 19時13分 | 表示             | 参照済              |                  |
|                                                       |                   |              | 見積依頼通知書                     | 平成18年02月23日 (木) 19時12分 | 表示             | 参照済              |                  |
|                                                       |                   |              | 入札締切通知書                     | 平成18年02月23日 (木) 19時08分 | 表示             | 参照済              |                  |
|                                                       |                   | 1            | 入札書受付票                      | 平成18年02月23日(木)19時02分   | 表示             | 参照済              |                  |
|                                                       |                   |              | 這知者名                        | 通知書発行日付                | 通知書表示          | 通知書確認            |                  |
|                                                       |                   | 口時亦面通知       | n <b></b>                   | 平成18年02月24日(全)10時05公   | 表示             | 去太阳              |                  |
|                                                       |                   | 12           |                             | <b>反</b> る             | 3              |                  |                  |
|                                                       |                   |              |                             |                        |                |                  |                  |
|                                                       |                   |              |                             |                        |                |                  |                  |
|                                                       |                   |              |                             |                        |                |                  |                  |
|                                                       |                   |              |                             |                        |                |                  |                  |
|                                                       |                   |              |                             |                        |                |                  |                  |
|                                                       |                   |              |                             |                        |                |                  |                  |
|                                                       |                   |              |                             |                        |                |                  |                  |
|                                                       |                   |              |                             |                        |                |                  |                  |
|                                                       |                   |              |                             |                        |                |                  |                  |
| <ul> <li>アプレットが開始されました。</li> </ul>                    |                   |              |                             |                        |                | Ø                | <b>1</b> 2157791 |
|                                                       |                   |              |                             |                        |                |                  |                  |
| a CALS/FC - Microsoft                                 | Internet Explorer |              |                             |                        |                |                  |                  |
|                                                       |                   |              |                             | GAI                    | LS/EC 雪子入#     | 12274            |                  |
| See 国土交通省<br>Minity of Land, Vriedingtan and Deregard | 入札情報サービス          | 電子入札システム     | 2006年02月24日 10時05分          | 6 M                    | 20/20 2190     | ALC: NIC         | 7                |
|                                                       |                   |              |                             |                        |                | and the second   |                  |
| ◎調達案件検索                                               |                   |              |                             | 分伯                     | ·<br>支出負担行為担当1 | 平成18年02月24日<br>宮 |                  |
| 《入札状況一覧                                               |                   | 企業ID<br>企業名称 | 900000000000348<br>〇〇商事株式会社 | 東北                     | 地方整備局長         |                  |                  |
|                                                       |                   | 氏名           | 果尽 止一 敗                     | 発注                     | 太郎             |                  |                  |
|                                                       |                   |              |                             | 日時変更通知書                |                |                  |                  |
|                                                       |                   |              | 下記の第                        | 案件について、日時の変更をしました。     |                |                  |                  |
|                                                       |                   |              |                             | 記                      |                |                  |                  |
|                                                       |                   | 調達案          | 件番号                         | 2102020010120050688    |                |                  |                  |

| 日時変更通知書の表示                               |
|------------------------------------------|
| 通知書表示の列に表示されている <b>表示ボタン</b><br>③を押下します。 |
|                                          |
|                                          |
|                                          |
|                                          |
|                                          |
|                                          |
|                                          |
|                                          |
|                                          |
|                                          |
|                                          |
|                                          |
|                                          |
| 日時変更通知書の確認                               |
| 日時変更通知書の内容を確認し、 <b>戻るボタン</b>             |
| ④を押下します。                                 |
|                                          |

| ◎ 入札状況一覧       | 企業名称 OO商事株式会社<br>氏名 東京 正二 殿                                                | 東北地方整備局長<br>発注 太郎                                                                                                    |
|----------------|----------------------------------------------------------------------------|----------------------------------------------------------------------------------------------------|
|                |                                                                            | 日時変更通知書                                                                                                    |
|                |                                                                            | 下記の案件について、日時の変更をしました。                                                                                                    |
|                |                                                                            | 2                                                                                                    |
|                | 調達案件番号<br>調達案件名称<br>執行回数<br>入札(見職)受付開始日時<br>入札(見職)受付締切予定日時<br>間札予定日時<br>理由 | 2102020010120050688<br>A地区_協同建設工事<br>1回目<br>平成18年02月24日 09時00分<br>平成18年02月24日 09時30分<br>平成18年02月24日 10時00分<br>日付変更を行います。                     |
|                | 白劇                                                                         | <u><u><u></u></u><u></u><u></u><u></u><u></u><u></u><u></u><u></u><u></u><u></u><u></u><u></u><u></u><u></u><u></u><u></u><u></u><u></u></u> |
|                |                                                                            |                                                                                                    |
|                |                                                                            |                                                                                                    |
| アプレットが開始されました。 |                                                                            |                                                                                                    |

## 15.3.<u>保留通知書を表示するには</u>

2017年12月06日 14時46分

| ℜ <b>—</b> 賽                                                                                                    |                                                                                                    | ※ICカードの企業情報<br>企業情報の内容が変<br>或いは入礼.無効の扱<br>代え<br>ICカード町<br>ICカード町                                                                                                    | 除乏:確認ください。<br>更しているにも関わらず、変更前の企業情報(<br>いとなります。<br>企業名称:○○○○会社<br>企業印:907654210887001<br>企業住所:○○県○○市1-1-1<br>気電話書号:03-00000<br>役職:<br>取得者任所:○○県○○市2-2-2<br>有効期限:2013/04/01 090000 ~ 2033/04                                                                                                    | のカードを使用した場合は、参加資格の取済し<br>企業郵便番号: 128-4567<br>代表FAX番号: 03-0000-0000                                                                                                    |                                                                                             |
|----------------------------------------------------------------------------------------------------|----------------------------------------------------------------------------------------------------|----------------------------------------------------------------------------------------------------|----------------------------------------------------------------------------------------------------|----------------------------------------------------------------------------------------------------|---------------------------------------------------------------------------------------------|
|                                                                                                    |                                                                                                    | 地方整備局                                                                                                    | 「近畿地方整備局                                                                                                    | ~                                                                                                    |                                                                                             |
|                                                                                                    |                                                                                                    | 事務所                                                                                                    | ★全て<br>総務部契約課<br>総務部経理調達課(港湾空港関連)<br>企画部<br>遵政部                                                                                                    | ¢                                                                                                    | -                                                                                           |
|                                                                                                    |                                                                                                    | 入礼方式                                                                                                    | 工事     「         「         「         「                                                                                                    | コンサル           一般競争入札(標準型)           」通常型指名競争入札方式           公類型競争入札方式           協務公募型競争入札方式           公類型競争入札方式           管協務公募型プロボーザル方式           簡易公募型プロボーザル方式           ●随意契約                                                                                                    |                                                                                             |
|                                                                                                    |                                                                                                    | 工事種別リコンサル種別                                                                                                    | □ /#E & \$\$\$<br>「安土木工事<br>アスファルト舗装工事<br>鋼橋上部工事<br>違園工事                                                                                                    | ▼全て<br>測量<br>迎發コンサルタント業務<br>土木コンサル集務<br>地質調査業務                                                                                                    |                                                                                             |
|                                                                                                    |                                                                                                    | 案件状態                                                                                                    | 全て     マ     一般競争入札(簡易確認型)において     競争参加宣格確認宣料申請可能,提出済の案作     「入札書掲出済」を選択してください。     指定しない     マ                                                                                                    | 生を検索する場合は、                                                                                                    | -                                                                                           |
|                                                                                                    |                                                                                                    | 検索日付                                                                                                    | 1320000<br>2 m<br>1 m<br>1 m<br>1 m<br>1 m<br>1 m<br>1 m<br>1 m<br>1                                                                                                    |                                                                                                    |                                                                                             |
|                                                                                                    |                                                                                                    | 案件番号                                                                                                    |                                                                                                    | はチェックしてください                                                                                                    | -                                                                                           |
|                                                                                                    |                                                                                                    | <b>宇</b> 供令新                                                                                                    |                                                                                                    |                                                                                                    |                                                                                             |
|                                                                                                    |                                                                                                    | 来什么种                                                                                                    |                                                                                                    |                                                                                                    |                                                                                             |
|                                                                                                    |                                                                                                    | 来计台校<br>表示件数<br>案件表示顺序                                                                                                    | 10 V件<br>家件番号 V (0月順<br>○降順                                                                                                    |                                                                                                    | -                                                                                           |
| n dows                                                                                                    | Internet Explorer                                                                                                    | 来)十石竹<br>表示件数<br>案件表示顺序                                                                                                    | 10 ♥ 件<br>  東件番号 ♥ ● 昇順<br>○ 降順                                                                                                    |                                                                                                    |                                                                                             |
| <sup>Tindows</sup>                                                                                                    | Internet Explorer                                                                                                    | <ul> <li>単十石か</li> <li>表示件数</li> <li>案件表示順序</li> <li>2010年</li> </ul>                                                                                                    | 10 V件<br>家件番号 V ()除順<br>102月04日 14時51分                                                                                                    | CALS/ EC: መታእዚ፦ጸታፊ                                                                                                    | -<br>-<br>-<br>-<br>-<br>-<br>-<br>-<br>-<br>-<br>-<br>-<br>-<br>-<br>-<br>-<br>-<br>-<br>- |
| 0.775<br>)<br>                                                                                                    | Internet Explorer<br>入札情報サービス                                                                                                    | <ul> <li>※1+640</li> <li>表示件数</li> <li>案件表示順序</li> <li>2010年</li> <li>2010年</li> <li>2010年</li> </ul>                                                                                                    | 10 文件       取件番号       変件番号       ○降順       802月04日 14時51分       202月04日 14時51分       202月04日 14時51分                                                                                                    | саls/ ес Ф72462374.                                                                                                    | -<br>-<br>-<br>-<br>-<br>-<br>-<br>-<br>-<br>-<br>-<br>-<br>-<br>-<br>-<br>-<br>-<br>-<br>- |
| lows<br>A                                                                                                    | Internet Explorer<br>入出情報サービス                                                                                                    | ※1+440<br>表示件数<br>案件表示順序       2010年       マテンドシステム                                                                                                    | 10 ♥件<br>家件番号 ♥ ◎ 昇順<br>○降順<br>502月04日 14851分<br>編編 単時要求<br>入札状況一覧                                                                                                    | CALS/ EC TANL-774                                                                                                    | ► • ×<br>• • • ×<br>• • • • •                                                               |
| lower<br>Transit                                                                                                    | Internet Explorer<br>入出議業性-ビス<br>企業ID 900<br>企業名称 〇〇                                                                                                    | <ul> <li>※1+440</li> <li>表示件数</li> <li>案件表示順序</li> <li>2010年</li> <li>2010年</li> <li>2010年</li> <li>2010年</li> <li>2010年</li> <li>2010年</li> <li>2010年</li> <li>2010年</li> </ul>                                                                                                    | 10 ♥件<br>康件審号 ♥ ● 昇順<br>○降順<br>502月04日 14851分<br>王編論 単時要求<br>入札状況一覧                                                                                                    | CALS/ EC &FANL-774                                                                                                    | -<br>-<br>-<br>-<br>-<br>-<br>-<br>-<br>-<br>-<br>-<br>-<br>-<br>-<br>-<br>-<br>-<br>-<br>- |
| dows<br>Constant<br>Constante<br>Constant<br>Constant<br>Consta | Internet Explorer<br>入化情報サービス<br>企業ID 900<br>企業名称 OC<br>氏名 東3                                                                                                    | <ul> <li>※日本社中</li> <li>表示件数</li> <li>案件表示順序</li> <li>2010年</li> <li>全子入社をステム</li> <li>第 正二</li> </ul>                                                                                                    | 10 文件<br>康件番号 ① 印刷<br>202月04日 148551分<br>202月04日 148551分<br>202篇 经相数条<br>入札状況一覧                                                                                                    | саls/ ес Ф <del>7</del> лц <i>2</i> 774.                                                                                                    | -<br>-<br>-<br>-<br>-<br>-<br>-<br>-<br>-<br>-<br>-<br>-<br>-<br>-<br>-<br>-<br>-<br>-<br>- |
| rindows<br>查省                                                                                                    | Internet Explorer<br>入札情報サービス<br>企業ID 900<br>企業ID 900<br>企業A称 OC<br>氏名 東ノ<br>案件表示順序 案件番号                                                                                                    | ★) 十名47<br>表示件数<br>案件表示J順序<br>案件表示J順序<br>2010年<br>全子入社をステム 範疇<br>20000000000348<br>2商事件式会社<br>京正二 ● 早順                                                                                                    | 10 ♥件<br>家件番号 ♥ ◎ 昇順<br>○降順<br>502月04日 148551分<br>福祉 単時を水<br>入札状況一覧                                                                                                    | CALS/EC TANL-774                                                                                                    |                                                                                             |
| Windows<br>@گ                                                                                                    | Internet Explorer            ・         ・         ・                                                                                                    | ※日本台付<br>表示件数<br>案件表示順序<br>案件表示順序       2010年       2010年       20000000000348       20000000000348       20000000000348       20000000000348       2000季持式会社<br>宗正二                                                                                                    | 10 √件       康件錄号     ● 昇順       ○降順       302月04日 148501分       202月04日 148501分       202月04日 148501分 <td>CALS/ EC: 電子入札とステム<br/>含<br/>大札/ 高波派<br/>素活/ 洪源 文付</td> <td>-  -  -  -  -  -  -  -  -  -  -  -  -</td>                                                                                                    | CALS/ EC: 電子入札とステム<br>含<br>大札/ 高波派<br>素活/ 洪源 文付                                                                                                    | -  -  -  -  -  -  -  -  -  -  -  -  -                                                       |
| Windows<br>通省                                                                                                    | Internet Explorer           入札施設サービス           企業ID         900           企業ID         900           企業ID         900           企業ID         900           企業ID         900           工業合称         QC           氏名         第21           案件表示規算         案件書号           日         1           日         1                | ※1+440<br>表示件数<br>案件表示順序       変件表示順序       変件表示順序       2010年       変子入地システム       (1) の事件式会社<br>京 正二       ○ 日期<br>○ 局期間       ○ 日期                                                                                                    | 10 ♥件<br> <br>家件番号 ♥ ● 昇順<br>○降順<br>502月04日 148551分<br>通識 戦闘豪衆<br>入札状況一覧<br>504 入11カ                                                                                                    | CALS/ EC 電子入化ンステム<br>た<br>、<br>、<br>、<br>、<br>、<br>、<br>、<br>、<br>、<br>、<br>、<br>、<br>、                                                                                                    | - R - R - R - R - R - R - R - R - R - R                                                     |
| Windows<br>S通省<br>案                                                                                                    | Internet Explorer           企業ID 900<br>企業名称 OC<br>氏名 第73           案件表示順序 案件書号           ●<br>日           1         A地区 協同建設工業                                                                                                    | ※1+440<br>表示件数<br>案件表示規序<br>案件表示規序<br>2010年<br>(注意)<br>(注意)<br>(注意)<br>(注意)<br>(注意)<br>(注意)<br>(注意)<br>(注意)                                                                                                    | 10 ♥件<br>康件審号 ♥ ◎ 男順<br>○降順<br>502月04日 14時51分<br>延續 単時要求<br>入札状況一覧<br>50+ 入化力                                                                                                    | CALS/EC 電子入札をステム<br>(1)<br>(1)<br>(1)<br>(1)<br>(1)<br>(1)<br>(1)<br>(1)                                                                                                    |                                                                                             |
| D - Windows<br>-文通省<br>一型<br>一型                                                                                                    | Internet Explorer                                                                                                    | ※1+440<br>表示件数<br>案件表示順序<br>案件表示順序       2010年       変子入札システム       20000000000348       20000000000348       20あ事株式会社<br>京正二       ○ 昇順<br>○ 詳順                                                                                                    | 10 ♥件<br>家件番号 ♥ ● 昇順<br>○降順<br>602月04日 14時51分<br>開始要称<br>入札状況一覧<br>50年 入化カ<br>【個業                                                                                                    | CALS/ EC 電子入化ンステム<br>で<br>1.ズ 入化/<br>再入れ/ 単道座 単道の 共著 文作<br>1.ズ 入札/<br>東京 (大著) 文作                                                                                                    | ・<br>・<br>・<br>・<br>・<br>・<br>・<br>・<br>・                                                   |
| C - Windows<br>上交通名<br>上一覧<br>2一覧                                                                                                    | Internet Explorer           企業ID 900<br>企業名称 OC<br>氏名 第7]           案件表示順序 案件書号           1           4地区 協同建設工業                                                                                                    | ※1+440<br>表示件数<br>案件表示規序<br>案件表示規序<br>2010年<br>(○ 日本<br>(○ 日本)<br>(○ 日本)<br>(○ 日<br>(○ 日本)<br>(○ 日本)<br>(○ 日本)<br>(○ 日本)<br>(○ 日本)<br>(○ 日本)<br>(○ 日本)<br>(○ 日本)<br>(○ 日本)<br>(○ 日本)<br>(○ 日本)<br>(○ 日本)<br>(○ 日本)<br>(○ 日本)<br>(○ 日本)<br>(○ 日本)<br>(○ 日本)<br>(○ 日本)<br>(○ 日本)<br>(○ 日本)<br>(○ 日)<br>(○ 日)<br>(○ | 10 ♥件<br>康件審号 ♥ ● 男順<br>○降順<br>502月04日 14時51分<br>正述<br>美術教教<br>入札状況一覧<br>50+ 入化力                                                                                                    | CALS/EC 電子入札とステム<br>て<br>大人札/ 御道座 開道, 鉄道 架構<br>(1)<br>(1)<br>(1)<br>(1)<br>(1)<br>(1)<br>(1)<br>(1)                                                                                                    | ・<br>・<br>・<br>・<br>・<br>・<br>・<br>・<br>・<br>・<br>・<br>・<br>・                               |
| Windows<br>و المعالية<br>المعالية<br>المعاليمالممالماميمالمماليمامالممالممالممالم                                                                                                    | Internet Explorer       企業ID     900       企業ID     900       企業名称     OC       氏名     第2       案件表示順序     案件書号       1     A地区 協同建設工業                                                                                                    | ★1+440<br>表示件数<br>案件表示順序<br>案件表示順序<br>2010年<br>金子入札之ステム 第<br>のののの000000348<br>○商事特式会社<br>京正二<br>○ 算順<br>○ 算順<br>○ 算順                                                                                                    | 10 ♥件<br>康件審号 ● ● 昇順<br>○降順<br>302月04日 14時51分<br>202月04日 14時51分<br>202月04日 14時51分<br>202月04日 14時51分<br>202月04日 14時51分<br>○降順<br>202月04日 14時51分<br>○降順<br>202月04日 14時51分<br>○降順<br>202月04日 14時51分<br>こ降順<br>202月04日 14時51分<br>こ<br>202月04日 14時51分<br>こ<br>202月04日 14時51分<br>二<br>202月04日 14時51分<br>二<br>202月04日 14時51分<br>二<br>202月04日 14時51分<br>二<br>202月04日 14時51分<br>二<br>202日<br>202日 14日<br>202日<br>202日 14日<br>202日<br>202日<br>202日 14日<br>202日<br>202日 14日<br>202日<br>202日 14日<br>202日<br>202日<br>202日 14日<br>202日<br>202日 14日<br>202日<br>202日<br>202日 14日<br>202日<br>202日 | CALS/ EC: 電子入札とステム<br>で<br>大<br>入化/<br>泉谷 副道道 副道道 一<br>東京 一<br>東京 一<br>一<br>東京 一<br>一<br>一<br>一<br>一<br>一<br>一<br>一<br>一<br>一<br>一<br>一<br>一<br>一                                                                                                    | ・<br>・<br>・<br>・<br>・<br>・<br>・<br>・<br>・<br>・<br>・<br>・<br>・                               |
| Windows<br>通省<br>:                                                                                                    | Internet Explorer            ・         ・         ・                                                                                                    | ★1+440<br>表示件数<br>案件表示期序<br>案件表示期序<br>2010年<br>金子入林さステム (報<br>のののののののの348<br>)所事件式会社<br>来正二 ● 単版<br>○ 日版<br>() 目版<br>() 目版<br>() 目版                                                                                                    | 10 ♥件       東件垂号     ● 昇順       東件垂号     ● 月順       ○降順     ○降順       502月04日 14時51分       建築商業       入札状況一覧       8年     入札次       「儒業                                                                                                    | CALS/ EC 電子入礼ンステム<br>え<br>え<br>え<br>え<br>、<br>人儿/<br>泉泉 調道(新聞) (1)<br>(1)<br>(1)<br>(1)<br>(1)<br>(1)<br>(1)<br>(1)<br>(1)<br>(1)                                                                                                    |                                                                                             |
| indows                                                                                                    | Internet Explorer       企業ID     900       企業ID     900       企業ID     900       企業ID     900       企業ID     900       企業ID     900       企業ID     900       企業ID     900       企業ID     900       企業ID     900       企業ID     900       企業ID     900       企業ID     900       工業特表示規模字     案件書号       日     A地区 協同建設工業 | ★1+440<br>表示件数<br>案件表示規序<br>案件表示規序<br>2010年<br>30000000000348<br>2商事件式会社<br>京正二<br>○ 算順<br>() 算順                                                                                                    | 10 ♥件<br>康件審号 ♥ ● 昇順<br>○降順<br>502月04日 14時51分<br>100 ★ 100 ★ 100 ± 100 ± 1000 ± 100000000                                                                                                    | CALS/EC TALFATA<br>TA AL/ B36 MA/ D46 Q1<br>TA AL/ B36 MA/ D46 Q1<br>TA AL/ TA AL/ B36 MA/ D46 Q1<br>TA AL/ TA AL/ TA AL/ TA AL/ D46 Q1<br>TA AL/ TA AL/ TA A | ・ ・ ・ ・ ・ ・ ・ ・ ・ ・ ・ ・ ・ ・ ・ ・ ・                                                           |
|                                                                                                    | Internet Explorer       企業ID     900       企業AR     OC       氏名     第2       案件表示順序     業件書号       日     A地区 協問建設工業                                                                                                    | 第1十名49<br>表示件数<br>案件表示期序<br>案件表示期序<br>② 2010年<br>③ 日期<br>③ 日期<br>○ 日期<br>○ 日期<br>○ 日期<br>○ 日期<br>○ 日期                                                                                                    | 10 ♥件<br>康件審号 ♥ ● 昇順<br>○降順<br>302月04日 14時51分<br>在設計<br>202月04日 14時51分<br>天礼状況一覧<br>304 入11.7<br>(儒学                                                                                                    | CALS/ EC: 電子入札とステム<br>な<br>大人化/<br>泉谷 副道道: 副道道: 計論: 仕様 文化<br>発音: 1000000000000000000000000000000000000                                                                                                    | ・<br>・<br>・<br>・<br>・<br>・<br>・<br>・<br>・<br>・<br>・<br>・<br>・                               |

CALS/EC 電子入札システム

Ø

| 調達案(<br>ボタン( | ♯の条件を入力し、 <b>入札状況一覧</b><br>Ďを押下します。 |
|--------------|-------------------------------------|
|              |                                     |
|              |                                     |
|              |                                     |
|              |                                     |
|              |                                     |
|              |                                     |
|              |                                     |
|              |                                     |
|              |                                     |
|              |                                     |
|              |                                     |
|              |                                     |
|              |                                     |
|              |                                     |
|              |                                     |
| (入札状)        | 兄通知書一覧の表示                           |
| 受付票/         | <ul><li>通知書一覧の列に表示されている</li></ul>   |
| 表示ボタ         | ·ン②を押下します。                          |
|              |                                     |
|              |                                     |
|              |                                     |
|              |                                     |
|              |                                     |

| 簡易操作マニュアル | 【工事・業務】 | (受注者) |
|-----------|---------|-------|
|-----------|---------|-------|

|          |          | 2006年02月23日 11時41分 | ÇAL                    | S/EC 電子入札 | >774  |
|----------|----------|--------------------|------------------------|-----------|-------|
| へれ情報サービス | 電子入札システィ | 2. 検証機能 説明要求       |                        |           | NIL7: |
|          |          | ,                  | 人札状況通知書一覧              |           |       |
|          | 教行回致     | 通知書名               | 通知書発行日付                | 通知書表示     | 通知書確認 |
|          |          | 保留通知書              | 平成18年02月23日(木)11時39分   | 表示        | 未参照   |
|          |          | 見積締切通知書            | 平成18年02月23日(木)11時35分   | 表示 ③      | 参照済   |
|          | 2        | 見積書受付票             | 平成18年02月23日(木)11時34分   | 表示        | 参照済   |
|          |          | 見積依頼通知書            | 平成18年02月23日(木)11時29分   | 表示        | 参照済   |
|          |          | 入札締切通知書            | 平成18年02月23日 (木) 11時20分 | 表示        | 参照済   |
|          | 1        | 入札書受付票             | 平成18年02月23日(木)11時12分   | 表示        | 参照済   |
|          |          |                    |                        |           |       |
|          |          |                    |                        |           |       |

| GALS/EC - Microsoft I                | Internet Explorer |                                  |                    |                                                        |                       |                                         |          |       |
|--------------------------------------|-------------------|----------------------------------|--------------------|--------------------------------------------------------|-----------------------|-----------------------------------------|----------|-------|
| ③ 国土交通省                              |                   |                                  | 2006年02月2:         | 3日 11時44分                                              |                       | CALS/EC 電子入札シン                          | 374      | Q     |
| Maxing of Long, bringing and Temport | 入札情報サービス          | 電子入札システム                         | 模証機能               | 説明要求                                                   |                       |                                         | NK7      |       |
| <ul> <li>         ・</li></ul>        |                   | 企業ID<br>企業名称<br>氏名               | 90000<br>〇〇雨<br>東京 | 00000000348<br>商事株式会社<br>正二 殿<br>保留                    | 通知書                   | 平成1<br>分任支出負担行為担当官<br>東北地方整備局長<br>発注 太郎 | 8年02月23日 |       |
|                                      |                   |                                  |                    | 下記の案件について、執行                                           | が保留となる旨通知             | 致します。                                   |          |       |
|                                      |                   | 調達案件番号<br>調達案件名称<br>見積執行回鼓<br>理由 |                    | 2102020010120050<br>A1地区_協同建設工<br>1回目<br>保留とします。<br>印刷 | 記<br>690<br>事<br>樂存 ( | <b>85</b> (4)                           | 23       |       |
|                                      |                   |                                  |                    |                                                        |                       |                                         |          |       |
|                                      |                   |                                  |                    |                                                        |                       |                                         |          |       |
| <li>(ご) アプレットが開始されました。</li>          |                   |                                  |                    |                                                        |                       |                                         |          | パラネット |

| ③を押下し | ます。 |  |
|-------|-----|--|
|       |     |  |
|       |     |  |
|       |     |  |
|       |     |  |
|       |     |  |
|       |     |  |

Ø

~

22

CALS/EC 電子入札システム

# 15.4.<u>取止め通知書を表示するには</u>

| ) 調達案件検索<br>) 調達案件一覧                                                                 | 入扎情報サービス                                                                                      | 電子入札システム 検証                                                                                                    | 16/100E 1 10/1                                                                                                    |                                                                                                    |                                                                                                    |
|--------------------------------------------------------------------------------------|-----------------------------------------------------------------------------------------------|----------------------------------------------------------------------------------------------------|----------------------------------------------------------------------------------------------------|----------------------------------------------------------------------------------------------------|----------------------------------------------------------------------------------------------------|
| ·調達案件模案<br>·調達案件一覧                                                                   |                                                                                               |                                                                                                    |                                                                                                    |                                                                                                    | NIL7:                                                                                                    |
| <b>八礼</b> 禄:完一覧                                                                      | 1                                                                                             | ※10カードの企業情報<br>企業情報の内容が変<br>或いは入礼無効の扱                                                                            | CALS/EC 公共調達共通。<br><u>線を:確認ください。</u><br>更しているにも関わらず、変更前の企業情報<br>いとなります。<br>企業名称:0000会社                                                                                        | 基盤ンノテム<br>のカードを使用した場合は、参加資格の取消し                                                                                                    |                                                                                                    |
|                                                                                      |                                                                                               | ரு<br>ருற்–⊮<br>ருற்–⊮                                                                                           | 企業D1:9876543210987001<br>企業目所:○○県○○市1-1-1<br>表電話番号:03-0000-0000<br>後篇:<br>取得者氏名:電入太郎<br>取得者氏名:電入太郎<br>取得者氏名:電入公郎                                                              | 企業郵便番号: 123-4567<br>代表FAX番号: 03-0000-0000                                                                                                    |                                                                                                    |
|                                                                                      |                                                                                               | 地方整備局                                                                                                    | 「近畿地方整備局                                                                                                    | ×                                                                                                    |                                                                                                    |
|                                                                                      |                                                                                               | 事務所                                                                                                    | ✓ ▲ て<br>総務部契約課<br>総務部経理調達課(港湾空港関連)<br>企画部<br>強政部                                                                                                    | \$                                                                                                    |                                                                                                    |
|                                                                                      |                                                                                               | 入机方式                                                                                                    | 正事     「▼全て)     一般競争入札(標準型)     一般競争入札(標準型)     一般競争入札(回時損出型)     一般競争入札(四時損出型)     一般競争入札(的路確認型)     公募型指名競争入札(標準型)     公募型指名競争入札(建準型)     道案型指名競争入札(建工計画審査型)     通常型指名競争入札 | コンサル       「使全て」       一般競争入札(標準型)       」選掌型指名競争入札方式       公募型競争入札方式       開閉の公募型型和トーザル方式       簡閉の公募型プロボーザル方式       「標準プロボーザル方式       「陳意契約」                                                                                                    |                                                                                                    |
|                                                                                      |                                                                                               | 工事種別/コンサル種別                                                                                                    |                                                                                                    | ▼全て<br>測量<br>建築コンサルタント業務<br>古ホヨンサルタント業務<br>→                                                                                                    |                                                                                                    |
|                                                                                      |                                                                                               | 案件状態                                                                                                    | 立国上争<br>全て ✓<br>一股競争入札(筋易確認型)において<br>競争参加資格確認資料申請可能、提出済の案付<br>「入札書提出済」を選択してくたさい。                                                                                              | 17世里副資業務 (17世界) (17世界) (17th) (17th) (17th |                                                                                                    |
|                                                                                      |                                                                                               | 検索日付                                                                                                    | 指定しない<br>から<br>まで                                                                                                    |                                                                                                    |                                                                                                    |
|                                                                                      |                                                                                               | 案件番号                                                                                                    | □ 案件番号のみの場合                                                                                                    | はチェックしてください                                                                                                    |                                                                                                    |
|                                                                                      |                                                                                               | 案件名称<br>表示件数                                                                                                    | 10 ♥件                                                                                                    |                                                                                                    |                                                                                                    |
|                                                                                      |                                                                                               | 案件表示順序                                                                                                    | 案件番号         ●昇順           ○降順                                                                                                    |                                                                                                    |                                                                                                    |
|                                                                                      |                                                                                               |                                                                                                    |                                                                                                    |                                                                                                    |                                                                                                    |
|                                                                                      |                                                                                               |                                                                                                    |                                                                                                    |                                                                                                    |                                                                                                    |
|                                                                                      |                                                                                               |                                                                                                    |                                                                                                    |                                                                                                    |                                                                                                    |
| ALS/EC - Window                                                                      | s Internet Explorer                                                                           |                                                                                                    |                                                                                                    |                                                                                                    |                                                                                                    |
| <u>ILS/EC - Window</u><br>国土交通省                                                      | is Internet Explorer                                                                          | 2010年<br>2434/2274                                                                                               | 102月05日 11時17分<br>1984章 1984章梁                                                                                                    | CALS/ EO ሜታእዚራሪምል                                                                                                    | - • ×                                                                                                    |
| ALS/EC - Window<br>国土交通省<br>JB主案件核素                                                  | is Internet Explorer                                                                          | 2010年<br>電子入机之又示公、 補助                                                                                            | 502月05日 11時17分<br>國憲 國國要求<br>入札状況一覧                                                                                                    | CALS/ EO የድታእዚራን <b>774</b><br>ሳዚን                                                                                                    | • • • •                                                                                                    |
| DALS/EC - Window<br>国土交通省<br>別途案件核索<br>調達案件一覧                                        | is Internet Explorer<br>入北城龍竹-ビス<br>企業ID 9                                                    | 2010年<br>全主入机之之行业、 総議<br>0000000000348                                                                           | 502月05日 118年17分<br>張離離 編輯要求<br>入札状況一覧                                                                                                    | Calsy.ec ሜታእዚያ.774<br>ላዚ?                                                                                                    | ● □ 区<br>反示案件 1-1<br>天示案件 1-1                                                                                                    |
| DALS/FC - Window            田土交通省<br>明建案件核素<br>明建案件一覧<br>入礼状识一覧                      | rs Internet Explorer<br>入札焼龍サービス<br>企業ID 9<br>企業名称 (<br>氏名 )                                  | <u>2010年</u><br>電子入化之ステム、 検知<br>00000000000348<br>20商事株式会社<br>軟茶 正二                                              | 102月05日 11時17分<br>200歳 戦略要求<br>入札状況一覧                                                                                                    | Cals/ EC መታእዚያጃታሏ<br>ሳዜ?<br>፤                                                                                                    | 表示案件 1-1<br>全案件数 1<br>④ 1 ●                                                                                                    |
| ALS/EC - Window<br>国土交通省<br>調達案件線索<br>調達案件板索<br>調達案件板索<br>調達案件板索                     | rs Internet Explorer<br>本業ID 9<br>企業ID 9<br>企業A称 (<br>氏名 3)<br>案件表示順序 案件書号                    | 2010年<br>電子入化システム 報知<br>000000000000348<br>2)〇時期時式会社<br>K京 正二<br>〇 0 月期                                          | 102月05日 11時17分<br>調整 範疇要象<br>入札状況一覧                                                                                                    | Cals/ec መታእዚያጃታሏ<br>ላዜ?<br>፤                                                                                                    | <ul> <li>一〇〇</li> <li>表示案件 1-1</li> <li>全案件数 1</li> <li>④ 1 多</li> <li>最新表示</li> </ul>                                                                                                    |
| ALS/EC - Window<br>国土交通省<br>調達案件検索<br>調達案件検索<br>利 法次一覧                               | s Internet Explorer<br>入北橋龍竹-ビス<br>企業ID 9<br>企業名称 (<br>氏名 1<br>案件表示順序 案件書号                    | 2010年<br><b>電子入社システム 検知</b><br>00000000000348<br>2〇商事株式会社<br>株求 正二<br>〇 日期<br>〇 日期 ()<br>〇 日期                    | 502月05日 118年17分<br>医细胞                                                                                                    | <mark>ርለLS/ 50 ሜታእዚራንሪታል</mark><br>ሳዜን<br>ር                                                                                                    | <ul> <li>東示案件 1-1<br/>全案件数 1</li> <li>引 ご</li> <li>最新表示</li> <li>日時 2010.02.05 11:16</li> </ul>                                                                                                    |
| LIS/EC - Window<br>国土交通省<br>減業件検索<br>減業件一覧<br>私状況一覧                                  | rs Internet Explorer<br>・<br>・<br>・<br>企業ID 9<br>企業名称 (<br>氏名 1<br>案件表示順序 案件番号<br>8<br>3      | 2010年<br>全子入社之ステム 新<br>00000000000048<br>2〇商事株式会社<br>東京 正二<br>〇 京順<br>二 文文文文                                     | 202月05日 118年17分<br>288章 1889条<br>入札状況一覧<br>284 2.4L5                                                                                                    | CALS/EC 電子入札システム<br>へれて<br>3<br>5<br>5<br>5<br>5                                                                                                    | 表示案件 1-1<br>全案件数 1<br>金額表示<br>目時 2010.02.05 11:16<br>企業7<br>月時 2010.02.05 11:16                                                                                                    |
| ALS/EC - Window<br><b>国土交通省</b><br>調達案件核素<br>調達案件一覧<br>入札状況一覧                        | rs Internet Explorer                                                                          | 2010年<br>全子入社をステム 総額<br>000000000000348<br>20簡単株式会社<br>東京 正二<br>② 祭順<br>② 祭順<br>3.2 第続                           | 202月05日 11時17分<br>環論 線唱奏条<br>入札状況一覧<br>58 入化力                                                                                                    | CALS/EC 電子入札システム<br>へん?<br>5<br>5<br>5<br>5<br>5<br>5<br>5<br>5<br>5<br>5<br>5<br>5<br>5<br>5<br>5<br>5<br>5<br>5<br>5                                                                                                    | 表示案件 1-1<br>全案件数 1<br>④ 1 ②<br>最新表示<br>日時 2010.02.05 11:16                                                                                                    |
| CALS/EC - Window<br>① 国土交通省<br>② 調達案件検索<br>② 預達案件一覧<br>③ 入礼状识一覧                      | rs Internet Explorer<br>本集ID 9<br>企業名称 (<br>氏名 )<br>案件表示順序 案件番号<br>3<br>1 A地区 協同建設工事          | 2010年<br>電子入社システム 他語<br>00000000000348<br>原本 正二<br>・<br>・<br>・<br>・<br>・<br>・<br>・<br>・<br>・<br>・<br>・<br>・<br>・ | 202月05日 11時17分<br>建建論 14時9天休<br>入札状況一覧<br>5日 入北方                                                                                                    | CALSY EC SETANDORT<br>AIC                                                                                                    | 表示案件 1-1<br>全案件数 1<br>全案件数 1<br>の1 )<br>最新表示<br>日時 2010.02.05 11:16<br>文 70.07<br>ディ 加水 加索 状況<br>変更 表示<br>表示案件 1-1<br>全案件数 1                                                                                                    |
| CALS/EC - Window<br>① <u>国土交通省</u><br>② <u>期違案件検索</u><br>② <u>測違案件一覧</u><br>② 入礼状況一覧 | a Internet Explorer<br>入札焼銀竹-ビス<br>企業ID 9<br>企業名称 (<br>氏名 7<br>案件表示順序 案件書号<br>1<br>A地区 協同建設工事 | 2010年<br>電子入化之ステム 報道<br>00000000000348<br>2〇〇藤康特式会社<br>東京 正三<br>〇 〇 昇順<br>〇 5 講順                                 | 202月05日 118917分<br>理論                                                                                                    | CALS/EC STANFICT<br>ACC<br>S<br>S<br>S<br>S<br>S<br>S<br>S<br>S<br>S<br>S<br>S<br>S<br>S<br>S<br>S<br>S<br>S<br>S                                                                                                    | <ul> <li>東示案件 1-1<br/>全案件扱 1</li> <li>金</li> <li>金</li> <li>金</li> <li>金</li> <li>単</li> <li>2010.02.05 11:16</li> <li>金</li> <li>2010.02.05 11:16</li> <li>金</li> <li>金</li> <li>二</li> <li>金</li> <li>二</li> <li>金</li> <li>二</li> <li>二&lt;</li></ul> |

|              |                                       |                | 17:            |       | ¢. |
|--------------|---------------------------------------|----------------|----------------|-------|----|
| 前<br>は<br>ボク | <sup>§</sup> 条件の衆<br><b>&gt;⁄</b> ①を押 | 件を入力<br>「下します」 | υ <b>. Λ</b> η | 化状况一复 |    |
|              |                                       |                |                |       |    |
|              |                                       |                |                |       |    |
|              |                                       |                |                |       |    |
|              |                                       |                |                |       |    |
|              |                                       |                |                |       |    |
|              |                                       |                |                |       |    |
|              |                                       |                |                |       |    |
|              |                                       |                |                |       |    |
|              |                                       |                |                |       |    |
|              |                                       |                |                |       |    |
|              |                                       |                |                |       |    |
|              |                                       |                |                |       |    |
|              |                                       |                |                |       |    |
|              |                                       |                |                |       |    |
|              |                                       |                |                |       |    |
|              |                                       |                |                |       |    |
| _            |                                       |                |                |       |    |
| して利          | .状況通知<br>                             | 書一覧の:          | 表示             |       |    |
| 受付           | 票/通知                                  | 書一覧の           | 列に表示           | えれてい  | る  |
| 表示           | ボタン②                                  | を押下しま          | ます。            |       |    |
|              | I                                     |                |                |       |    |
|              |                                       |                |                |       |    |
|              |                                       |                |                |       |    |
|              |                                       |                |                |       |    |
|              |                                       |                |                |       |    |
|              |                                       |                |                |       |    |
|              |                                       |                |                |       |    |
|              |                                       |                |                |       |    |

#### 簡易操作マニュアル【工事・業務】(受注者)

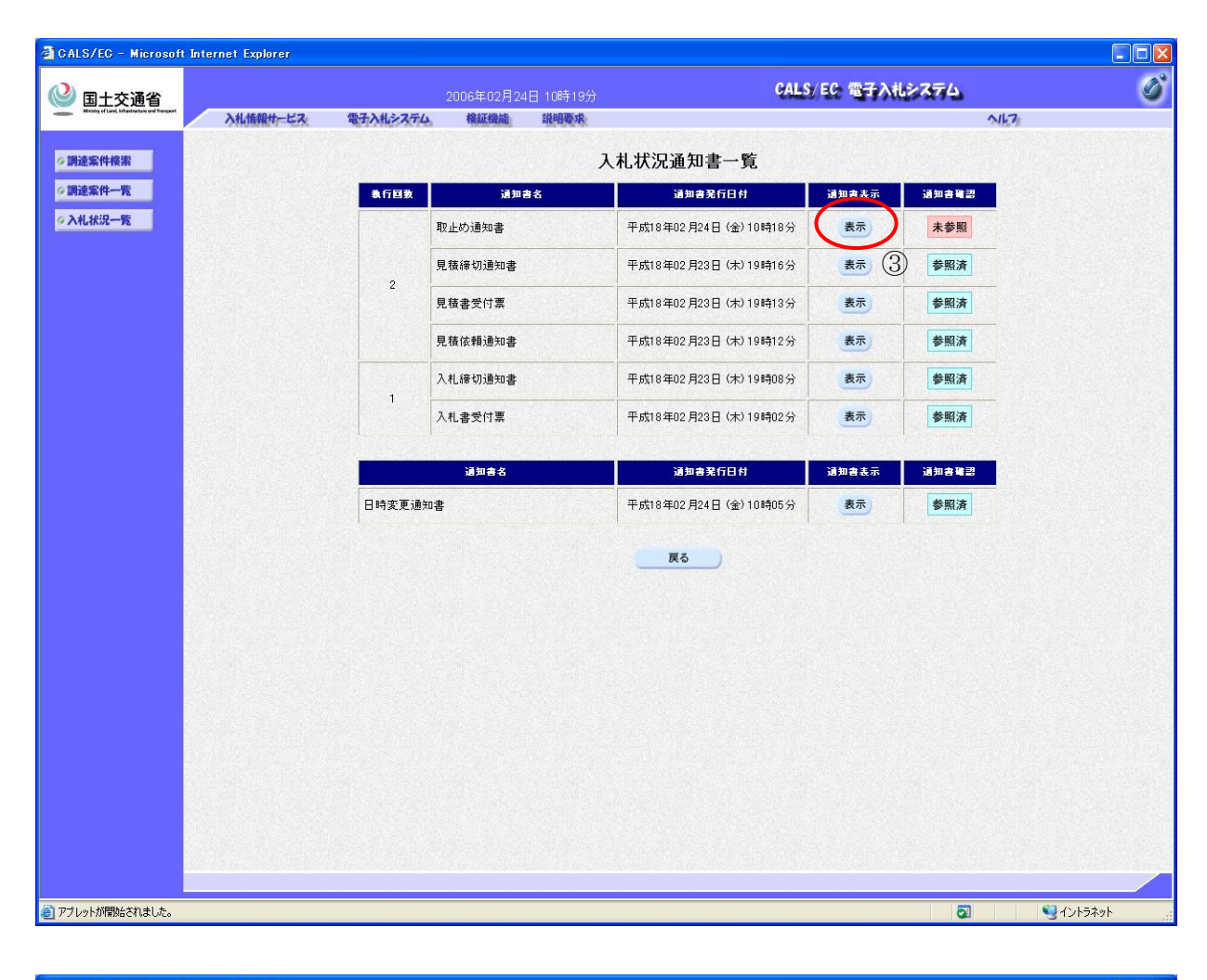

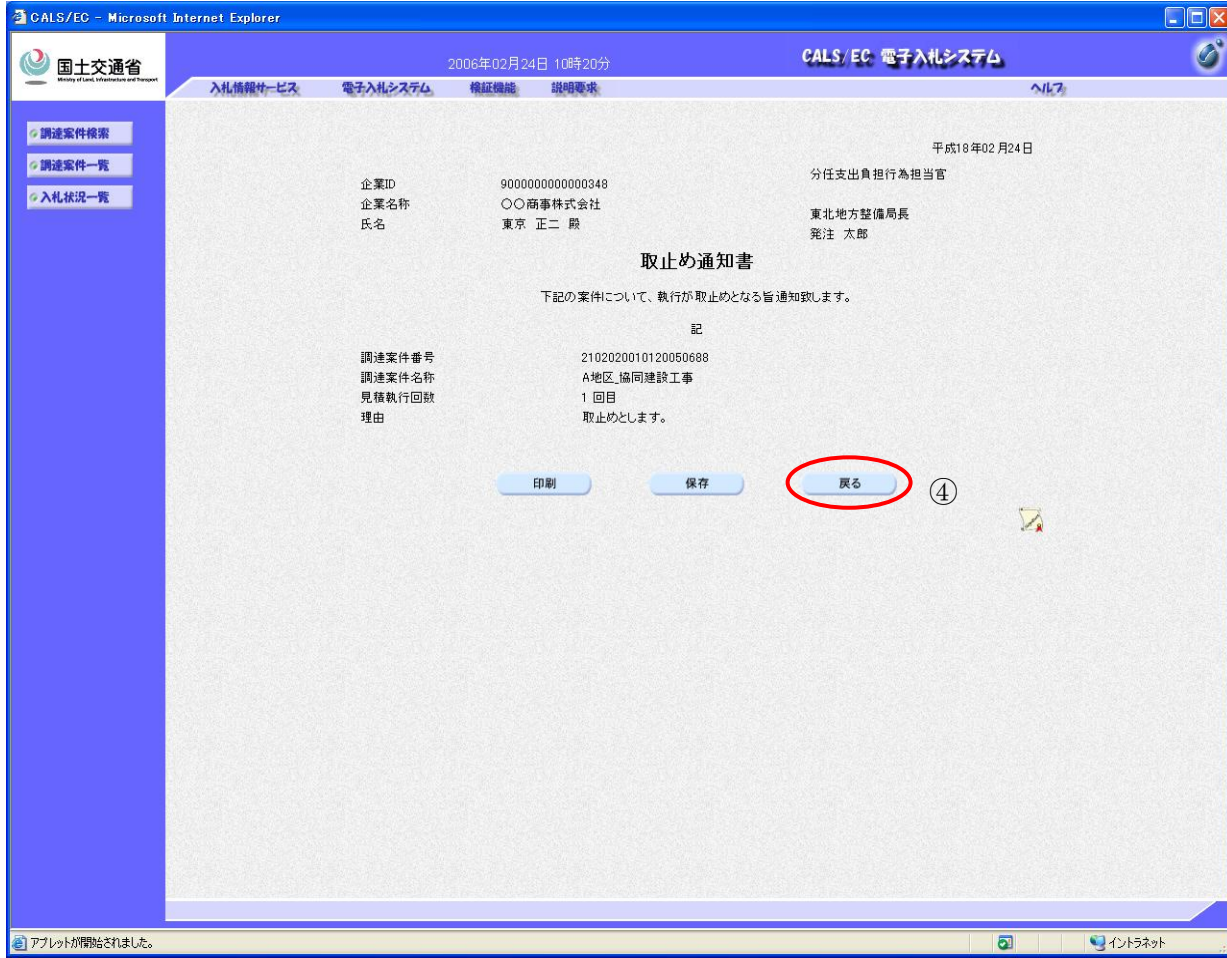

| <b>取止め通知</b><br>通知書表示の<br>③を押下しま | <b>書の表示</b><br>D列に表示されている <b>表示ボタン</b><br>Eす。 |
|----------------------------------|-----------------------------------------------|
|                                  |                                               |
|                                  |                                               |
|                                  |                                               |
|                                  |                                               |
|                                  |                                               |
|                                  |                                               |
|                                  |                                               |
|                                  |                                               |
| 取止め通知                            | ▼<br>書の確認                                     |
| 取止め通知<br>④を押下し                   | <br>書の内容を確認し、 <b>戻るボタン</b><br>ます。             |